# FinFamily

#### 

### Sisällys

- <u>1 Asennus Mac OSX Catalina (7/2020)</u>
  - <u>1.1 PostgreSQL-tietokannan käyttäminen</u>
    - <u>1.1.1 PostgreSQL ensimmäinen käynnistyskerta</u>
    - <u>1.1.2 PostgreSQL normaali käynnistys</u>
    - <u>1.1.3 PostgreSQL-ongelmia</u>
- <u>2 Tiedostojen tuonti</u>
  - 2.1 Suku 8, Sukutieto 8, Sukuohjelmisto 8
- <u>3 Viitteet</u>

### Asennus Mac - OSX - Catalina (7/2020)

- Asennus tehty alunperin Mavericks 3/2014. Ohjeissa viitattaessa katsomaan virheilmoitusta, katso oma otsikko "Ongelmia".
- 1. Asentaminen vaatii Javan ja tarvittaessa aiemmin asennetun Javan päivittämisen. Asenna viimeisin Javan JRE -versio. Katso <u>Java asennus</u>
- 2. Lataa asennusohje How\_to\_install\_FinFamily.pdf osoitteesta http://sourceforge.net/projects/finfamily
- 3. Jos et käytä H2-tietokantaa, asenna PostgreSQL.
- 4. Lataa ja pura finfamilyXXXX.zip osoitteesta <u>http://sourceforge.net/projects/finfamily</u>
- 5. Siirry finfamilyXXX-hakemistoon.
  - 1. Jos hakemisto on iCloud Drivessä: Users/käyttäjänimi/Library/Mobile Documents/com~apple~CloudDocs/hakemistot/ esim. cd Library/Mobile\ Documents/com~apple~CloudDocs/
- 6. Anna hakemistossa FinFamilyn käynnistyskomento: sh SukuMac
- 7. Seuraa ohjeita kohdasta 'Kuinka luodaan H2 tietokanta FinFamilya varten ja luo johonkin hakemistoon H2 tietokanta. Tyhjä tietokanta on luotu ja voit aloittaa henkilöiden luomisen tietokantaan tai tuoda vanhoja sukutiedostoja.
- Normaalisti käynnistettäessä käynnistä FinFamily samalla komennolla: sh SukuMac ja valitse tietokannan tyypiksi H2 ja valitse se hakemisto, jossa tietokanta sijaitsee ja se tietokanta jonka haluat avata. Valitse mv.db-loppuinen tietokanta, jos käytät useita tietokantoja. Hakemiston ja tietokantojen sijaintia voi vaihtaa tiedostojärjestelmässä tai tietokoneesta toiseen.
  - $\circ~$  Tietokantoja voi olla useita samassa tietokoneen hakemistossa. Ne ovat eri nimisiä, esim. nimi.mv.db ja nimi.trace.db
  - Uusi tietokanta luodaan käynnistettäessä tai ohjelman sisältä
    - Ohjelman sisältä: Tiedosto > Sulje tietokanta > Tiedosto > Kytke tietokanta, avautuu pieni ikkuna > Tyyppi H2 > H2 tietokanta, selataan haluttuun hakemistoon > Annetaan uusi nimi tietokannalle > Open > Ok, kysyy "Haluatko luoda uuden tyhjän sukutietokannan: nimi.mv.db > Yes, vastaa "Uusi sukutietokanta luotu".

- Päivitä aika ajoittain uuteen FinFamily-versioon.
- Ohjeita myös <u>Sukuforum</u>

#### PostgreSQL-tietokannan käyttäminen

Vanhoissa FinFamily-versioissa käytettiin PostgreSQL. Ohjelmaa **ei saatu toimimaan** MacOS Catalinassa 7/2020 PostgreSQL:n kanssa. Käyttäjän ja tietokannan lisäys "vaikutti" onnistuvan, mutta sukutietokannan lisääminen ei onnistunut ja ohjelmaa ei päässyt käyttämään ja vuosia vanhoja tiedostoja ei pystynyt tuomaan.

• Asentaminen vaatii PostgreSQL asennuksen. Katso PostgreSQL asennus.

#### PostgreSQL ensimmäinen käynnistyskerta

- Varmista että postgresSQL-käyttäjällä on Superuser-oikeudet, joihin sisältyy käyttäjien (Create role) ja tietokannan luonti (Create DB). Katso alempaa kohta Ongelmia - Virheilmoitus 1.
  Avaa asennusohje sivulta 19.
- 2. Käynnistä pääteikkunassa PostgreSQL komennolla: postgres -D /usr/local/var/postgres
- 3. Käynnistä uusi pääteikkuna ja tee seuraavat muutokset postgres-käyttäjiin
  - 1. Tarkista mitä rooleja on olemassa: psql template1 -c '\du'
  - 2. Jos on rooli postgres ja sillä on vain oikeus Create DB, eikä Superuser, Create role ja Create DB, tällöin poista rooli: dropuser postgres
  - 3. Luo postgres-rooli: createuser -P -s -e postgres
- 4. Siirry finfamilyXXX-hakemistoon.
  - 1. Jos hakemisto on iCloud Drivessä: Users/käyttäjänimi/Library/Mobile Documents/com~apple~CloudDocs/hakemistot/ esim. cd Library/Mobile\ Documents/com~apple~CloudDocs/
- 5. Anna hakemistossa FinFamilyn käynnistyskomento: sh SukuMac
  - 1. Aukeaa iso ikkuna ja Kytke tietokanta -pieni-ikkuna.
- 6. Etene asennusohjeiden mukaan H2 tai PostgreSQL-tietokannan asennuksella a) luomalla käyttäjä b) luomalla tietokanta ja c) kytkemällä tietokanta FinFamilyyn.
  - 1. Luo uusi sukutietokanta tai ota käyttöön valmis sukutietokanta nimeltä public. Niin kauan kuin et tee näitä näkyy alareunassa Virheilmoitus 2.
    - 1. Valitse Tiedosto > Alusta sukutietokanta > Public TAI anna uusi nimi
      - 1. Jos ponnahdusikkuna, jossa virheilmoitus "Luo uusi tietokanta" ja punainen merkki": ???

#### PostgreSQL normaali käynnistys

- 1. Käynnistä pääteikkunassa PostgreSQL komennolla: postgres -D /usr/local/var/postgres
- 2. Käynnistä uusi pääteikkuna.
- 3. Siirry finfamilyXXX-hakemistoon.
  - 1. Jos hakemisto on iCloud Drivessä: Users/käyttäjänimi/Library/Mobile Documents/com~apple~CloudDocs/hakemistot/ esim. cd Library/Mobile\ Documents/com~apple~CloudDocs/
- 4. Anna hakemistossa FinFamilyn käynnistyskomento: sh SukuMac

#### PostgreSQL-ongelmia

• PostgreSQL pitää olla käynnissä eli jos se ei ole asetettu käynnistymään automaattisesti tietokoneen käynnistyessä, se on käynnistettävä joka kerta taustalle ennen FinFamily:n

käynnistämistä.

- Jos Java on esim. 1.6 versio, niin asenna uusin Java eli 1.7. FinFamily ei käynnisty vaan pääteikkunaan tulostuu javavirheitä.
- Virheilmoitus 1: Error: ERROR: must be member of role "jokunimi"
  - Ilmenee FinFamily:stä käsin eli tietokantaan ei voi lisätä käyttäjää, eikä uutta tietokantaa. FinFamily:n käyttöönotto ei etene.
  - PostgresSQL roolilla nimeltä postgres täytyy olla oikeudet Superuser, Create role, Create DB: createuser -P -s -e postgres
  - Katso tarkempi ohje sivulta <u>PostgreSQL asennus</u>.
- Virheilmoitus 2: ERROR: relation "sukusettings" does not exist
  - Lisää sukutietokanta, katso ohjeen kohta Ensimmäinen käynnistyskerta.
- Virheilmoitus 3: Unable to access jarfile suku.jar
  - Siirry antamaan komento kansioon jossa sijaitsee suku.jar -tiedosto. Toisin sanoen polun käyttäminen ei välttämättä toimi.
- Error: ERROR: permission denied to create role
  - Yritettäessä ensimmäisellä kerralla luoda käyttäjää.

## Tiedostojen tuonti

### Suku 8, Sukutieto 8, Sukuohjelmisto 8

Vanhat tiedostot ovat esimerkiksi seuraavanlaisia: nimi.gdb tai nimi.MDB tai nimi.mdb tai nimi.ldb

- Vaihtoehto 1. Kysele henkilöä kenellä on vielä Suku 2000 tai 2004 -ohjelma käytössä ja pyydä muuntamaan tiedot sen avulla Gedcom-muotoon.
- Vaihtoehto 2. Asenna <u>tältä sivulta löytyvästä linkistä</u> Sukuohjelmisto 2004 johonkin Windows XP-käyttöjärjestelmällä varustettuun tietokoneeseen ja tuo/lataa siihen em. tiedostot ja vie tiedot Gedcom muodossa eli nimi.ged
- Tämän jälkeen voit tuoda ne FinFamily-ohjelmaan: Tiedosto > Tuo > Gedocom tiedosto
  - Uusi tuonti tuhoaa tietokannassa jo olevat tiedot, joten luo jokaiselle tuotavalle tiedostolle oma H2-tietokanta. Tietokantoja voi yhdistää, mutta ei ilmeisesti H2tietokannassa?
  - $\circ\,$  Vuosia vanhat ged-tiedostot aukesivat H2-tietokantaan 7/2020.
- Sukuohjelmisto 2004 on lisenssin alainen, mutta siinä on ilman lisenssiä demomahdollisuus. Näin oli myös Suku 8 -ohjelmassa ja Suku 8 demoversiolla tehdyt tiedostot onnistui 15.3.2014 näillä ohjeilla tuoda. Muistaisin, että Suku 8 -ohjelman demo rajoitti sukupuun kokoa, joten epäselväksi jää voiko lisenssöimättömällä Sukuohjelmisto 2004 -versiolla tuoda lisenssöidyllä Suku 8 -ohjelmalla tehtyä demoversiota suurempaa tiedostoa.
- Epäselvyys on myös, asentuuko Sukuohjelmisto 2004 uudempiinkin Windows käyttöjärjestelmiin kuin XP.
  - "Siirryin aikoinaan Sukutieto 8:sta muuhun ohjelmaan. Pari irrallista mdb-tiedostoa jäi silloin siirtämättä. Nyt sain jo aiemmin vihjeen että Sukuohjelmisto 2004 lukee näitä mdb-tiedostoja. Demo-versiolla sainkin ne auki luetteloiksi, jotka saan paperille Wordin kautta ja sillä tavalla vertailuun." <sup>[11]</sup>

### Viitteet

1. ↑ <u>http://suku.genealogia.fi/archive/index.php/t-102.html</u>